# **School City Help** *Reports for Performance-Based Assessments*

## Basic Navigation

1. Navigate to the Reports page by clicking the "Waffle" menu at the top of the screen. A list of predefined reports is displayed as well as a description for each report.

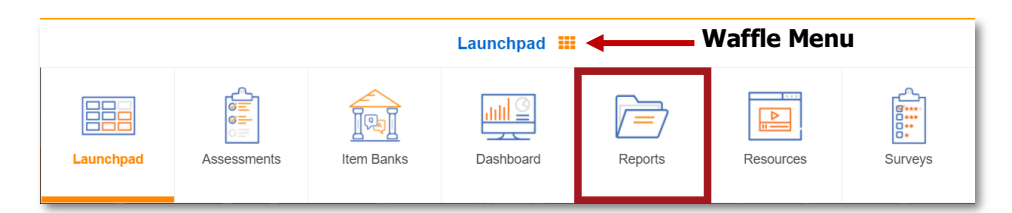

- 2. Click the link corresponding to the report that you want to view. *The results for the last viewed assessment appear.*
- 3. To view a different assessment:
  - a. Click the arrow following the current assessment name ①. This expands the window to allow for selecting an assessment along with other filtering parameters.

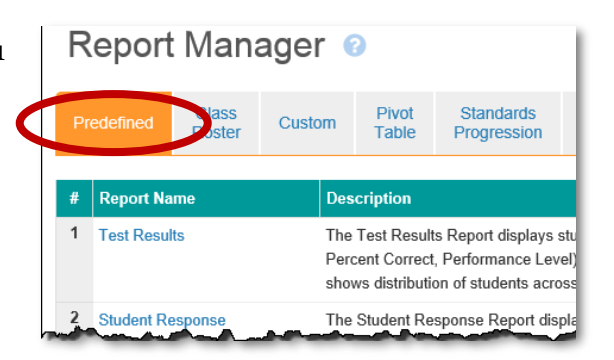

- b. Click the dropdown menus **2** to select a school year, collection, subject, and/or assessment.
- c. Click the **Apply S** button.

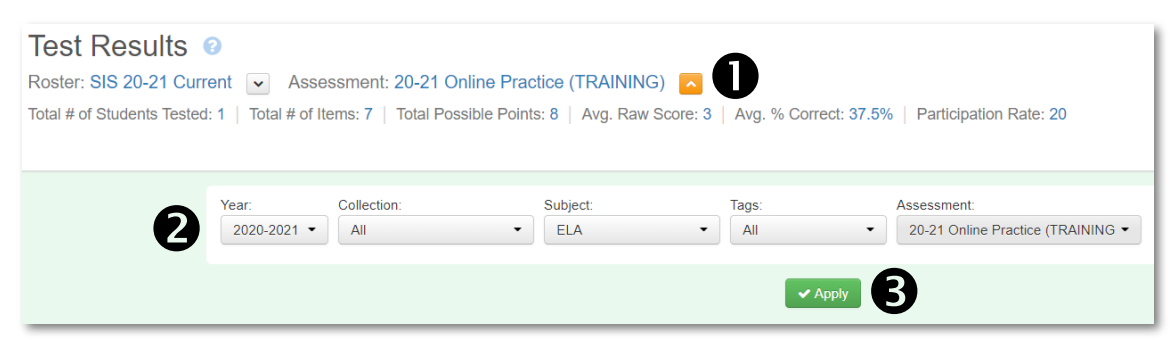

4. School/Secondary School Users: Results may be filtered by grade levels, teachers, courses, periods, etc. Select the desired parameters and click the **Refresh** button.

| Grade Level Tested: Course Group: | Course:       | Teacher:      | Period:               | Refresh  |
|-----------------------------------|---------------|---------------|-----------------------|----------|
| Filter Students                   | All Users: Fi | ind more stud | dent filtering optior | is here. |

5. To view different reports, click the corresponding tab.

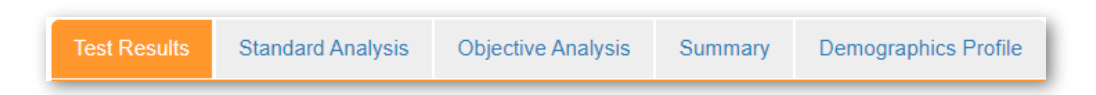

### ► Test Results Report

The Test Results Report displays student level overall performance data. This report includes raw scores, percent correct, and performance level as well as demographic information.

| Test   | Results                   | andard Analysis | Objective Analys | is Summary | Demographics Profile |           |                             |           |           |   |     |
|--------|---------------------------|-----------------|------------------|------------|----------------------|-----------|-----------------------------|-----------|-----------|---|-----|
|        |                           |                 |                  |            |                      |           |                             |           |           |   |     |
|        | Avera                     | ge Raw Score    |                  | Averag     | e % Correct          |           |                             |           |           |   |     |
| Perf   | formance Summ             | arv             |                  | #          | %                    |           |                             |           |           |   |     |
| Numbe  | er of Students Te         | sted:           |                  | 4          | 80.0                 |           |                             |           |           |   |     |
|        |                           |                 |                  |            |                      |           |                             |           |           |   |     |
| Cre    | Create Group Zemographics |                 |                  |            |                      |           |                             |           |           |   |     |
| Showin | ng 4 v of                 | 4 records       | Click            | individual | table headings       | to sort s | students as desire          | d.        |           |   |     |
|        | Student ID                | 🝦 Last Nam      | 9                | <b>A</b>   | First Name           | ¢         | Level Tested 🔶              | Raw Score | ♦ Correct | ŧ | LEP |
|        |                           | Summe           | any of dictr     | iot ophool | and toophor ro       | oulto     | District Average 🗲          | 5.7       | 56.7%     |   |     |
|        |                           | Summa           | ary or uistr     |            |                      | suits     | Filtered Students Average 🗲 | 3.5       | 35%       |   |     |
|        | 9001                      | TestStude       | nt               |            | Kinder1              |           | Kindergarten                | 9         | 90%       |   | -   |
|        | 9002                      | TestStude       | nt               | Indiv      | idual student re     | sults     | Kindergarten                | 0         | 0%        |   | -   |
|        | 9003                      | TestStude       | nt               |            | Kinder3              |           | Kindergarten                | 1         | 10%       |   | -   |

The default view shows overall results. To view each objective separately, select the desired objective in the dropdown menu and the "Refresh" button located in the blue filter box which is located above the report.

| Grade Level Tested: | Sub Score: |   | Course Group: |   | Course: |   | Period: |   |
|---------------------|------------|---|---------------|---|---------|---|---------|---|
|                     | Overall    | • | All           | • | All     | • | All     | • |
|                     |            |   |               |   |         |   |         |   |

### Standards Analysis Report

The Standard Analysis Report displays student level data, organized by the standards selected for the given assessment. This report includes the raw score and percent correct for each standard as well as the overall average percent correct.

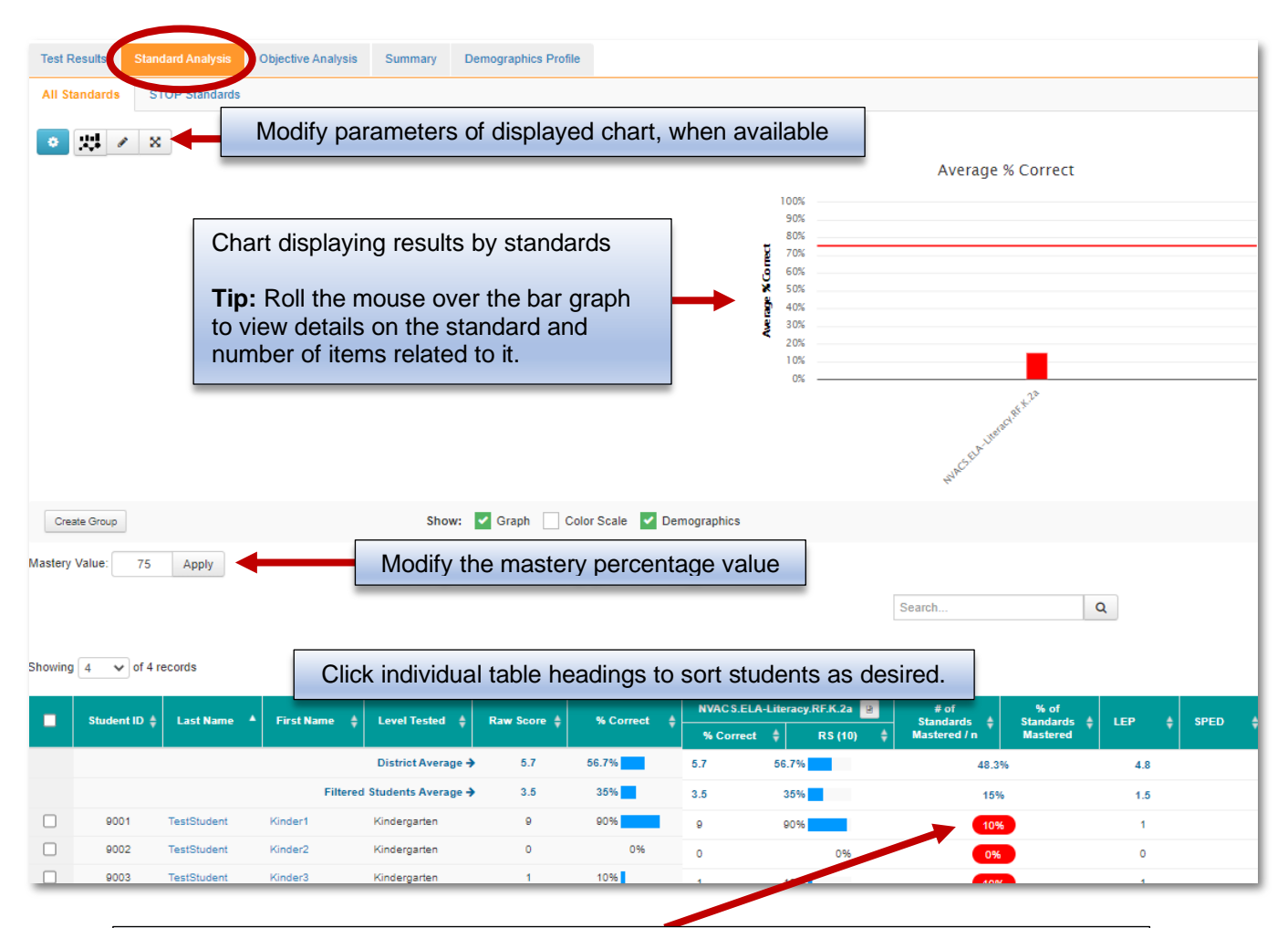

#### **Mastery Percentage**

Scores meeting the 75% threshold percent, set as a default by School City, will appear in green while those not yet meeting the 75% threshold will appear in red. The Standards mastery percentage is independent of performance levels when defined for an assessment.

### Objective Analysis Report

The Objective Analysis Report displays student level data by individual objective for the selected assessment. This report includes the Raw Score and Percent Correct for each objective, as well as the Average Percent Correct.

|                                                                                           | ndard Analysh                                                                                         | Objective Anal                                                                                                    | ysis tummary                                                                                                    | Demogra                                                                                                    | phics Profile                                                                                                    |                                                                                                    |                                                                                                    |                                                                                                    |                                                                                                    |                                                                                                    |
|-------------------------------------------------------------------------------------------|----------------------------------------------------------------------------------------------------|----------------------------------------------------------------------------------------------------|----------------------------------------------------------------------------------------------------|----------------------------------------------------------------------------------------------------|----------------------------------------------------------------------------------------------------|----------------------------------------------------------------------------------------------------|----------------------------------------------------------------------------------------------------|----------------------------------------------------------------------------------------------------|----------------------------------------------------------------------------------------------------|----------------------------------------------------------------------------------------------------|
| Group Sho                                                                                 | w: Color Se                                                                                           | cale                                                                                                    |                                                                                                    |                                                                                                    |                                                                                                    |                                                                                                    |                                                                                                    |                                                                                                    |                                                                                                    |                                                                                                    |
| 4 🗸 of 4                                                                                  | records                                                                                               | Cli                                                                                                    | ick individual                                                                                                    | table he                                                                                                    | adings to                                                                                                    | sort stu                                                                                                    | dents as c                                                                                                    | desired.                                                                                                    |                                                                                                    | Q                                                                                                    |
| Ctudent ID                                                                                |                                                                                                    | Elent Name A                                                                                                    | I amel Tractord A                                                                                                    | Ov                                                                                                    | erall                                                                                                    | 1. bi                                                                                                    | ug/rug                                                                                                    | 2. ho                                                                                                    | p/hope                                                                                                    |                                                                                                    |
| Student ID =                                                                              | F Last Name -                                                                                         | First Name 🗧                                                                                                    | Level lested 🗧                                                                                                    | RS (10) 🜲                                                                                                    | % Correct 🜲                                                                                                    | RS (1) 🜲                                                                                                    | % Correct 🔶                                                                                                    | RS (1) 🌲                                                                                                    | % Correct                                                                                                    | \$                                                                                                    |
|                                                                                           |                                                                                                    |                                                                                                    | District Average 🗲                                                                                                    | 5.7                                                                                                    | 56.7%                                                                                                    | 0.7                                                                                                    | 74.5%                                                                                                    | 0.6                                                                                                    | 55.2%                                                                                                    |                                                                                                    |
|                                                                                           |                                                                                                    | Filtered St                                                                                                    | tudents Average 🗲                                                                                                    | 3.5                                                                                                    | 35%                                                                                                    | 0.8                                                                                                    | 75%                                                                                                    | 0.3                                                                                                    | 25%                                                                                                    |                                                                                                    |
| 9001                                                                                      | TestStudent                                                                                           | Kinder1                                                                                                    | Kindergarten                                                                                                    | 9                                                                                                    | 90%                                                                                                    | 1                                                                                                    | 100%                                                                                                    | 1                                                                                                    | 100%                                                                                                    |                                                                                                    |
| 9002                                                                                      | TestStudent                                                                                           | Kinder2                                                                                                    | Kindergarten                                                                                                    | U                                                                                                    | 0%                                                                                                    | 0                                                                                                    | 0%                                                                                                    | -                                                                                                    | -                                                                                                    |                                                                                                    |
|                                                                                           |                                                                                                    |                                                                                                    | Master                                                                                                    | , Perce                                                                                                    | entage                                                                                                    |                                                                                                    |                                                                                                    |                                                                                                    |                                                                                                    | ]                                                                                                    |
| Scores meeting the 75% threshold percent, set as a default by School City, will appear in |                                                                                                    |                                                                                                    |                                                                                                    |                                                                                                    |                                                                                                    |                                                                                                    |                                                                                                    |                                                                                                    |                                                                                                    |                                                                                                    |
| green while those not yet meeting the 75% threshold will appear in red.                   |                                                                                                    |                                                                                                    |                                                                                                    |                                                                                                    |                                                                                                    |                                                                                                    |                                                                                                    |                                                                                                    |                                                                                                    |                                                                                                    |
| The Standards mastery percentage is independent of performance levels when defined for    |                                                                                                    |                                                                                                    |                                                                                                    |                                                                                                    |                                                                                                    |                                                                                                    |                                                                                                    |                                                                                                    |                                                                                                    |                                                                                                    |
| an asses                                                                                  | sment.                                                                                                |                                                                                                    |                                                                                                    |                                                                                                    |                                                                                                    |                                                                                                    |                                                                                                    |                                                                                                    |                                                                                                    |                                                                                                    |
|                                                                                           | Group Sho<br>4 v of 4<br>Student ID 4<br>9001<br>9002<br>Scores m<br>green wh<br>The Stan<br>an asses | Group Show: Color Sa<br>4 v of 4 records<br>Student ID  Color Sa<br>Color Sa<br>Last Name A<br>9001 TestStudent<br>9002 TestStudent<br>Scores meeting the<br>green while those n<br>The Standards mass<br>an assessment. | Group       Show:       Color Scale         4       of 4 records       Cli         Student ID ◆       Last Name ▲       First Name ◆         Filtered St       9001       TestStudent         9002       TestStudent       Kinder1         9002       TestStudent       Kinder2         Scores meeting the 75% thres       green while those not yet meet         The Standards mastery percer       an assessment. | Group       Show:       Color Scale         4       of 4 records       Click individual         Student ID \$       Last Name \$       First Name \$       Level Tested \$         District Average \$       District Average \$       Filtered Students Average \$         9001       TestStudent       Kinder1       Kindergarten         9002       TestStudent       Kinder2       Kindergarten         9002       TestStudent       Kinder2       Kindergarten         9002       TestStudent       Kinder2       Kindergarten         Scores meeting the 75% threshold percent       green while those not yet meeting the 75%         The Standards mastery percentage is inder an assessment.       an assessment. | Group       Show:       Color Scale         4       of 4 records       Click individual table here         Student ID \$       Last Name \$       Level Tested \$       Over         Student ID \$       Last Name \$       Level Tested \$       Over         District Average \$       5.7       Filtered Students Average \$       3.5         9001       TestStudent       Kinder1       Kindergarten       9         9002       TestStudent       Kinder2       Kindergarten       9         Scores meeting the 75% threshold percent, set as a green while those not yet meeting the 75% threshold percent, set as a green while those not yet meeting the 75% threshold percent, an assessment.       TestStudent | Group       Show:       Color Scale         4       of 4 records       Click individual table headings to         Student ID \$       Last Name \$       First Name \$       Level Tested \$       Overall         Bistrict Average \$       5.7       56.7%       56.7%         9001       TestStudent       Kinder1       Kindergarten       9       905         9002       TestStudent       Kinder2       Kindergarten       0%         Mastery Percentage         Scores meeting the 75% threshold percent, set as a default b         green while those not yet meeting the 75% threshold percent, set as a default b         green while those not yet meeting the 75% threshold vill apper         The Standards mastery percentage is independent of perform an assessment. | Group       Show:       Color Scale         4       of 4 records       Click individual table headings to sort stu         Student ID +       Last Name +       First Name +       Level Tested +       Overall       1. br         Student ID +       Last Name +       First Name +       Level Tested +       RS (10) +       % Correct +       RS (1) +         District Average +       5.7       56.7%       0.7         Filtered Students Average +       3.5       35%       0.8         9001       TestStudent       Kinder1       Kindergarten       9       902       1         9002       TestStudent       Kinder2       Kindergarten       0%       0         Mastery Percentage         Scores meeting the 75% threshold percent, set as a default by School green while those not yet meeting the 75% threshold will appear in re         The Standards mastery percentage is independent of performance lean assessment. | Group       Show:       Color Scale         4       of 4 records       Click individual table headings to sort students as of student ID + Last Name + Level Tested + Overali       1. bug/rug         Student ID + Last Name       First Name + Level Tested + RS (10) + % Correct + RS (1) + % Correct + RS (1) + % Cor | Group       Show:       Color Scale         4       of 4 records       Click individual table headings to sort students as desired.         Student ID ¢       Last Name ¢       Evel Tested ¢       Overall       1. bug/rug       2. ho         Student ID ¢       Last Name ¢       Level Tested ¢       RS (10) ¢       % Correct ¢       RS (1) ¢       % Correct ¢       RS (1) ¢       % Correct ¢       RS (1) ¢       % Correct ¢       RS (1) ¢       % Correct ¢       RS (1) ¢       %       0.6       6       6       6       6       6       6       6       6       6       6       6       6       6       6       6       6       6       6       6       6       6       6       6       6       6       6       6       6       6       6       6       6       6       6       6       6       6       6       6       6       6       6       6       6       6       6       6       6       6       6       6       6       6       6       6       6       6       6       6       6       6       6       6       6       6       6       6       6       6       6       6       6 | Group       Show:       Color Scale         4       of 4 records       Click individual table headings to sort students as desired.         Student ID +       Last Name +       First Name +       Level Tested +       Overall       1. bug/rug       2. hop/hope         5.1       65(10) +       % Correct +       RS (1) +       % Correct +       RS (1) +       % Corr |

### Summary Report

This report is useful for school users or secondary level teachers who want to view overall class results by teacher, grade level or period.

Due to functionality of the report, best results appear if filtered by course or period. For elementary school, select "AM Attendance." For secondary schools, select the appropriate course or period.

|                                    | Gra                  | de Level Tested: Course Group: | All •                | Period<br>All | :        | 2 Re                    | efresh             |                   |
|------------------------------------|----------------------|--------------------------------|----------------------|---------------|----------|-------------------------|--------------------|-------------------|
| Test Results S                     | Standard Analysis    | Objective Analysis Summar      | Demographics Profile |               |          |                         |                    |                   |
| Performance                        | Standards            |                                |                      |               |          |                         |                    |                   |
| By School By                       | y Grade By Tea       | cher                           |                      |               |          |                         |                    |                   |
| Washoe County School Show: O Profi | ool District > Z TES | T PLATFORM ONLY > Kindergarte  | Optional sur         | nmar <u>ı</u> | y views  | formance levels selecte | ed for this assess | sment.            |
| Showing 1 🗸 o                      | f 1 records          |                                |                      |               | Search   | 1                       | Q                  |                   |
| By Teacher                         |                      |                                | ▲                    |               | # Tested | \$                      |                    | Participation Ray |
| Washoe County Scho                 | ool District         |                                |                      |               | 212      |                         |                    | 5.1%              |
| Z TEST PLATFORM                    | ONLY                 |                                |                      |               | 4        |                         |                    | 80.0%             |
| Kindergarten                       |                      |                                |                      |               | 4        |                         |                    | 80.0%             |
| Filtered Students Ave              | rage                 |                                |                      |               | 4        |                         |                    | 80.0%             |
| TestTeacher, Kinder                |                      |                                |                      |               | 4        |                         |                    | 80.0%             |

# Demographic Profile Report

The Demographics Profile Report displays assessment data by demographic group for the selected assessment. This report includes the number of students in each demographic group, as well as the percentage that falls into each Performance Level when set.

|                         |       | x Students Tested<br># ↓ % |              |          | A D.C     | Avg. Percent         |
|-------------------------|-------|----------------------------|--------------|----------|-----------|----------------------|
| Ethnicity Subgroups     | # \$  |                            |              |          | Avg. KS 🦷 | Čorrect 🔻            |
| All Test Takers         | 1000  | ~                          | -            |          |           | -                    |
| A                       |       | 2                          |              | - 2      |           | 10.05                |
| В                       | -     | V -                        |              |          | 1.0       | -                    |
| С                       |       |                            | a            |          |           |                      |
| Pilonen                 | - en  | البيدي                     | 47 70%       | ,        |           | press, respective A. |
|                         |       | Stu                        | lents Tested |          | Ava DS    | Avg. Percent         |
| Other Subgroups         | # \$  |                            | %            | ¢ (      | Avg. K5 🔻 | Correct              |
| All Test Takers         | 10075 | <u>}</u>                   | -            |          | 1.4       |                      |
| Female                  | 1000  | ž –                        | -            | - X -    |           | 1071                 |
| Gifted - Yes            | -     | 6-                         |              |          | 1.4       | 10.00                |
| Male                    |       | <b>1</b> 5-                |              | - X      | 1.4       | 10.4%                |
| Special Education - Yes |       | <u> </u>                   |              | <u> </u> | 10        | 41.7%                |

# **Report Options**

1. On the computer, you may view test details by scrolling through student results. Click

the X Full Screen button to see a larger portion of the report on the screen.
2. Click on the download button to export the information to either a PDF or Excel file format. Using Excel as an option

- either a PDF or Excel file format. Using Excel as an option allows data to be sorted and filtered.
- 3. If you elect to download the file to Excel, you may receive the popups shown below. Simply click **Open** and **Yes**.

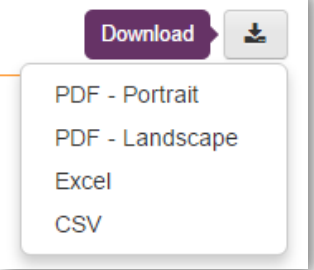

Do you want to open or save TestResults.xls from stars.schoolcity.com?

4. Sample reports:

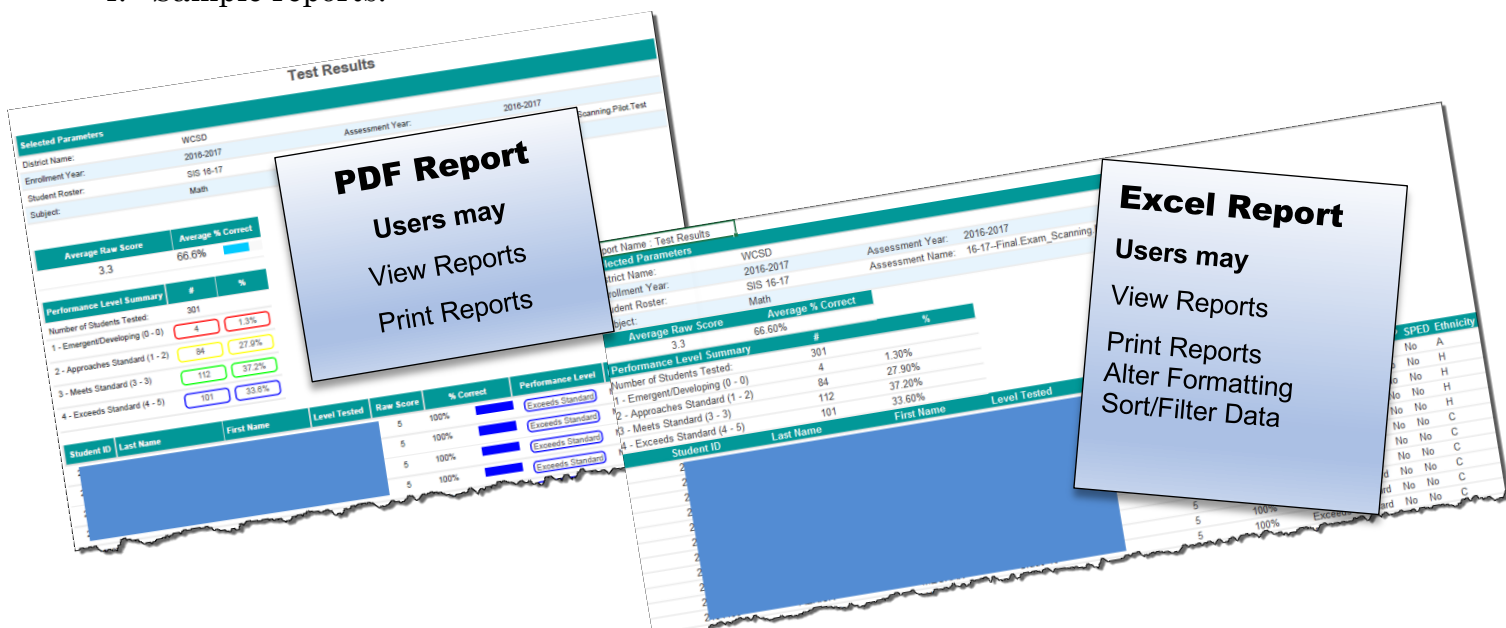